ebooks and audiobooks through OverDrive

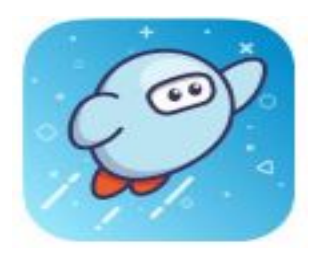

| What is SORA?<br>Intro video                                      | SORA is the student reading app for OverDrive. SORA<br>provides access to ebook and audiobooks from your<br>school and public library.<br><u>This video will help you get started with Sora</u> . It<br>will show you how to navigate Sora, borrow digital titles,<br>and start reading.<br>School Devices: You can access SORA through Clever                                                                                      |
|-------------------------------------------------------------------|----------------------------------------------------------------------------------------------------|
| SORA?                                                             | Phones/Other Devices: Install the SORA app.                                                                                                    |
| How do I log into<br>SORA?                                        | <ul> <li>School Devices: Clever will automatically log you in to SORA using your school account information.</li> <li>Phones/Other Devices with SORA app: Find Desert Edge and click <u>This is my school</u>. School code is - aguafriaaz. Use your school account information to log in.</li> </ul>                                                                                                    |
| How do I find books in<br>SORA? <u>How to video</u>               | Use <u>Search for a book</u> on the <b>Explore</b> page, upper left side.                                                                                                    |
| How can I check out a<br>book in SORA?<br><u>How to video</u>     | <ul> <li>Sample: Read or listen to a SAMPLE before checking out the book. Some titles are limited by the number of checkouts.</li> <li>Borrow: The book is available for immediate check out.</li> <li>Hold: The book is checked out and not available to be read immediately. Click the "Place Hold" button if you would like to be on the waiting list. You can click the clock icon to see how long the wait time is.</li> </ul> |
| How do I know when a<br>Hold is available?<br><u>How to video</u> | You must <u>open the Sora app</u> to see the notification that a<br>hold is now available.<br>When a hold is available, you have 3 days to <b>Borrow</b> the<br>book or select <u>Get it later</u> . You can also select to <u>Freeze</u><br><u>a hold</u> .                                                                                                    |

ebooks and audiobooks through OverDrive

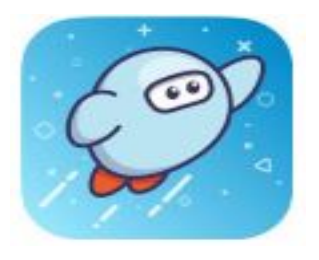

| How long do I have to read a book? | You have 21 days to read it before it is automatically returned.                                                           |
|------------------------------------|----------------------------------------------------------------------------------------------------|
|                                    | To return the book early, go to the <b>Shelf</b> page and click<br>on "Due in _ days" and select the <b>Return</b> option. |
|                                    | The <b>Shelf</b> page is also where you can <b>Renew</b> a book.                                                           |
| How can I add a public             | You can increase the ebooks and audiobooks that you can                                                                    |
| Library card?                      | check out by adding a Public Library. Go to the three lines                                                                |
| How to video                       | in the upper right and click on "Add a public library".                                                                    |
|                                    | If you already don't have another library card, you can                                                                    |
|                                    | apply for a <b>Phoenix Public Library eCard</b> .                                                                          |
|                                    | <u>Resources available with a Phoenix Public Library eCard</u>                                                             |
| Who can I ask if I need            | Fern Heffington, Library Media Specialist                                                                                  |
| help?                              | <u>fheffington@aguafria.org</u>                                                                                            |